#### Portfolio Sync Interface Add-on zum vwd portfolio manager

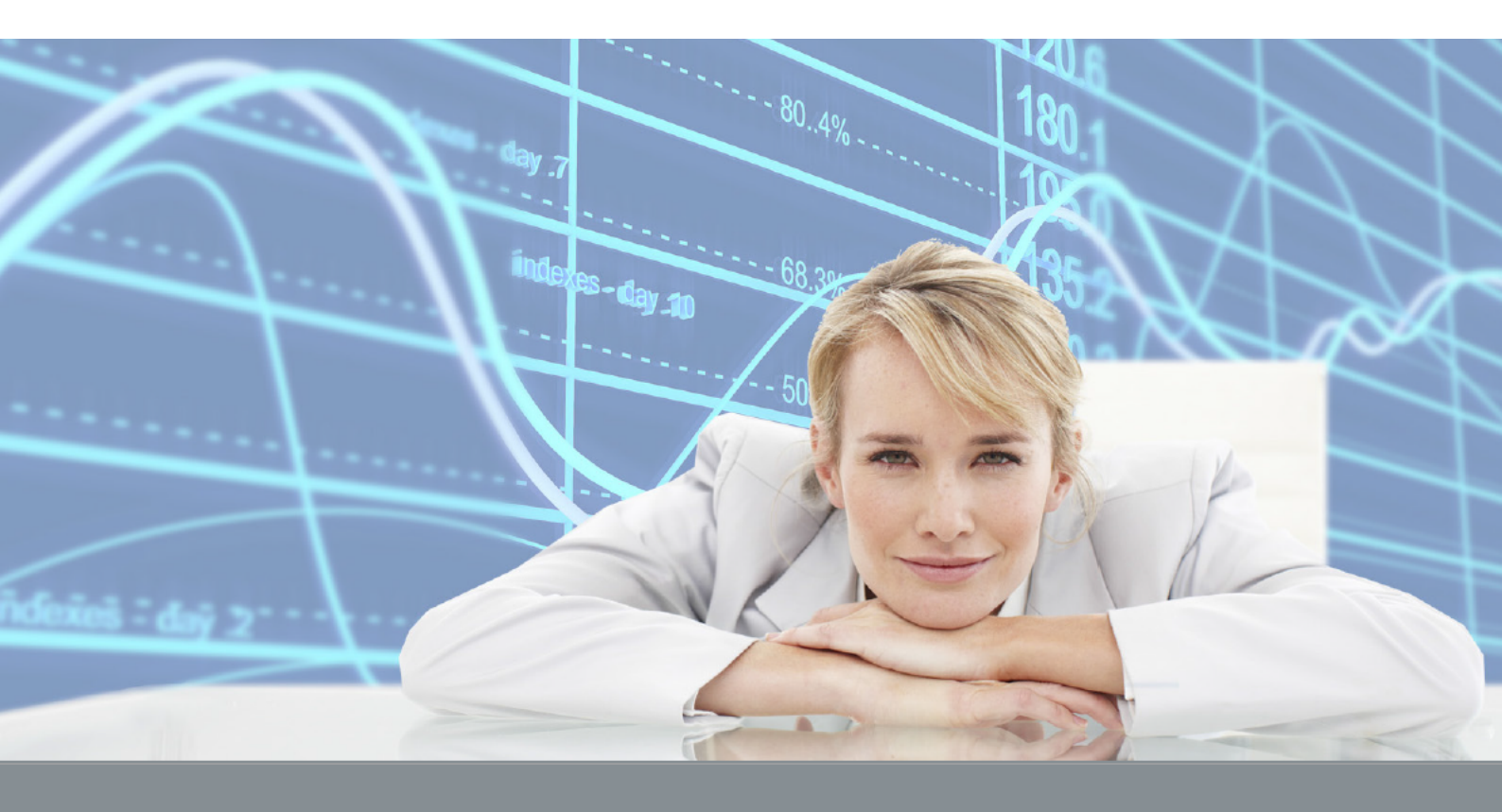

PSI Transaction Data Consorsbank PPCI

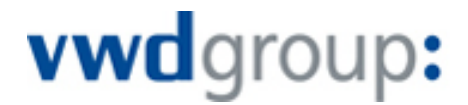

#### Dokumenthistorie

| Version | Datum      | Autor    | Durchgeführte Änderung                            |
|---------|------------|----------|---------------------------------------------------|
| 1.0     | 16.06.2015 | vwd GmbH | Initiale Version                                  |
| 1.1     | 04.11.2015 | vwd GmbH | Erweiterung um die Informationen zu RSA-Schlüssel |
| 1.2     | 07.02.2017 | vwd GmbH | Aktualisierung der Anschrift der vwd GmbH         |
| 1.3     | 28.02.2017 | vwd GmbH | Angaben zur SFTP-Konfiguration                    |
|         |            |          |                                                   |
|         |            |          |                                                   |
|         |            |          |                                                   |
|         |            |          |                                                   |
|         |            |          |                                                   |
|         |            |          |                                                   |
|         |            |          |                                                   |
|         |            |          |                                                   |
|         |            |          |                                                   |

© Copyright 2017 vwd GmbH

Alle Rechte vorbehalten.

Kein Teil des Werkes darf in irgendeiner Form ohne schriftliche Genehmigung der vwd GmbH reproduziert, verarbeitet oder verbreitet werden. Die enthaltenen Informationen sind streng vertraulich und stellen Eigentum der vwd GmbH dar.

 Titel:
 PSI Transaction Data Consorsbank PPCI

 Kapitel:
 Inhalt

Produkt/Projekt: vwd portfolio manager

Seite 3 von 15

## Inhalt

| 1 | Einleitung                              | 4  |
|---|-----------------------------------------|----|
| 2 | Systemvoraussetzungen                   | 5  |
| 3 | Nomenklatur der Dateien                 | 6  |
| 4 | Abruf                                   | 7  |
|   | 4.1 Netzwerk                            | 7  |
|   | 4.2 Installation                        | 7  |
|   | 4.3 Zeiten                              | 7  |
| 5 | Umfang der Datenlieferung               | 8  |
| 6 | Inbetriebnahme des PSI Transaction Data | 10 |
|   | 6.1 Datenabruf konfigurieren            | 10 |
|   | 6.1.1 Informationen zum RSA-Schlüssel   | 11 |
|   | 6.2 Initialbefüllung                    | 13 |
| 7 | Ansprechpartner                         | 14 |
| 8 | Anhang: Vorbereitungsbogen              | 15 |

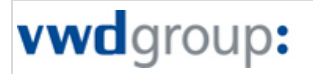

Titel: PSI Transaction Data Consorsbank PPCI

Produkt/Projekt: vwd portfolio manager

Kapitel: Einleitung

Seite 4 von 15

## 1 Einleitung

Das PSI Transaction Data ist ein Zusatzprogramm zum vwd portfolio manager. Mit diesem können von der Bank gelieferte Transaktionsdaten importiert und Konten und Depots automatisiert abgeglichen werden.

Das vorliegende Dokument beschreibt die individuellen Eigenschaften der Schnittstelle "PSI Transaction Data Consorsbank PPCI". Hierzu gehören der Umfang der gelieferten Daten, Inbetriebnahme der Schnittstelle, individuelle Einstellungsmöglichkeiten sowie Kontaktdaten des Supports der vwd GmbH und der Consorsbank.

Eine Beschreibung der allgemeinen Funktionen und Einstellungsmöglichkeiten finden Sie in der in das Portfolio Sync Interface integrierten Online-Hilfe sowie im zugehörigen Handbuch. Dieses liegt Ihrer Installation als PDF-Datei bei. Zum Öffnen des Handbuchs wählen Sie z. B. den Befehl HILFE, HANDBUCH im Hauptmenü des PSI Transaction Data. Voraussetzung ist ein installierter PDF-Anzeiger (z. B. Adobe Reader).

Titel: Kapitel:

Systemvoraussetzungen

Produkt/Projekt: vwd portfolio manager

Seite 5 von 15

## 2 Systemvoraussetzungen

PSI Transaction Data Consorsbank PPCI

Folgende Systemvoraussetzungen werden für einen reibungslosen Ablauf vorausgesetzt:

- Microsoft .NET Framework 3.5 SP1
- vwd portfolio manager 5.20 oder neuer
- Portfolio Sync Interface 5.20.7 oder neuer

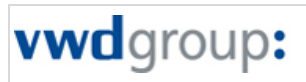

Titel: PSI Transaction Data Consorsbank PPCI

Kapitel:

Nomenklatur der Dateien

Produkt/Projekt: vwd portfolio manager

## 3 Nomenklatur der Dateien

Nomenklatur der Dateien (<Lokales Verzeichnis>): CONSORSBANK\_PPCI\_Konfiguration1\_2015.03.11.zip

Titel: Kapitel:

Abruf

Produkt/Projekt: vwd portfolio manager

Seite 7 von 15

## 4 Abruf

Die Daten werden per SFTP-Abruf mit Zertifikat abgerufen.

PSI Transaction Data Consorsbank PPCI

Details zum allgemeinen Datenabruf entnehmen Sie dem Handbuch zum Portfolio Sync Interface.

#### 4.1 Netzwerk

Freizuschaltender Port in der Firewall: Port 22

Freizuschaltende IP-Adressen/URLs in der Firewall: 194.150.81.132

Hinweis:

Die IP-Adresse 194.150.81.133 gehört zum SFTP-Testserver.

#### 4.2 Installation

Der Zugang erfolgt mit einem vom Kunden erzeugten privaten SSH-Schlüssel und mit einem vom Kunden gewählten Passwort.

Der Kunde erstellt sich ein Zertifikat (ggf. mit Passwort) und stellt den öffentlichen Teil der Consorsbank bereit. Diese schaltet dann den Zugang frei.

#### 4.3 Zeiten

Die Daten stehen morgens zwischen 7:00 Uhr und (spätestens) 11:00 Uhr zur Verfügung. Dabei können die Daten ggf. wiederholt abgerufen werden, da die Daten nach Bereitstellung 4 Wochen verfügbar bleiben.

Rückwirkende Transaktionshistorien werden initial bereitgestellt und stehen damit auch jedem Neukunden zur Verfügung.

#### Hinweis:

Weitere Details zum Abruf finden Sie im Abschnitt Datenabruf konfigurieren, Seite 10.

Titel: PSI Transaction Data Consorsbank PPCI

Kapitel: Umfang der Datenlieferung

## 5 Umfang der Datenlieferung

Den Umfang der Daten, die von der Consorsbank geliefert und vom PSI Transaction Data Consorsbank PPCI verarbeitet werden, entnehmen Sie der folgenden Tabelle:

| Instrumente                                       |           |
|---------------------------------------------------|-----------|
| Aktien, Fonds, Anleihen und Genussscheine         | M         |
| Zertifikate und Optionsscheine                    | V         |
| Futures und Optionen                              | -         |
| Edelmetalle                                       | -         |
| Poolfaktoranleihen                                | M         |
| Inflationsindexierte Anleihen                     | -         |
| Wertpapierumsätze                                 |           |
| Kauf und Verkauf                                  | V         |
| Steuerliche Bemessungsgrundlage                   | V         |
| Ausgabeaufschlag                                  | -         |
| Bonifikation                                      | V         |
| Rückvergütung                                     | -         |
| Endfälligkeiten                                   | $\square$ |
| Ein-/Auslieferungen (externe Überträge)           | V         |
| Historischer Einstand                             | -         |
| Steuerliche Tranchen                              |           |
| Poolfaktorrückzahlungen                           | -         |
| Automatisiertes Anlegen von Wertpapieren          |           |
| Wertpapiererträge                                 |           |
| Zinsen und Dividenden                             | M         |
| Fondsausschüttungen                               | $\square$ |
| Fondsthesaurierungen                              |           |
| Steuererstattungsbuchungen                        | V         |
| Geldumsätze                                       |           |
| Gutschriften und Belastungen                      | V         |
| Devisengeschäfte/Devisentermingeschäfte           | -/-       |
| Festgelder/Kredite                                | ☑/-       |
| Marginzahlungen                                   | _         |
| Steuerausgleichsbuchungen (u. a. Abgeltungsteuer) | V         |

Integriert

| Titel:         PSI Transaction Data Consorsbank PPCI         Produktion | tt/Projekt: vwd portfolio manager |
|-------------------------------------------------------------------------|-----------------------------------|
| Kapitel: Umfang der Datenlieferung                                      | <b>Seite</b> 9 <b>von</b> 15      |
|                                                                         |                                   |
| Sollzinsen                                                              |                                   |
| Habenzinsen                                                             |                                   |
| • Steuern                                                               | $\overline{\mathbf{A}}$           |
| Werbungskosten                                                          | _                                 |
| Depotgebühren/Depotgebühren inklusive MwSt.                             | -/-                               |
| VV-Gebühren/VV-Gebühren inklusive MwSt.                                 | -/-                               |
| Kapitalmaßnahmen                                                        |                                   |
| Gratisaktien                                                            | -                                 |
| Split                                                                   | -                                 |
| Reverse Split                                                           | -                                 |
| Spin Off                                                                | -                                 |
| Nennwertumstellung                                                      | -                                 |
| Bezugsrechte-Einbuchung/-Ausbuchung                                     | -/-                               |
| Stockdividende                                                          | -                                 |
| Umtausch                                                                | -                                 |
| Fusion                                                                  | _                                 |
| Bestandsabgleich                                                        |                                   |
| Depots                                                                  |                                   |
| - Bewertet                                                              | -                                 |
| Konten                                                                  |                                   |
| Bewertet                                                                | -                                 |
| Festgeld                                                                |                                   |
| • Kredit                                                                | -                                 |
| • Margin                                                                | -                                 |
| Kundenstammdaten                                                        |                                   |
| Inhaber                                                                 |                                   |
| Adresse                                                                 |                                   |
| • Betreuer                                                              | -                                 |
| Steuersätze                                                             | V                                 |
| Hierarchie                                                              | -                                 |
| Konten                                                                  | V                                 |
| Depots                                                                  | Ø                                 |
| Kurse                                                                   |                                   |
| Bewertungskurse                                                         | -                                 |
| Datenabruf                                                              |                                   |

 $\mathbf{\nabla}$ 

Titel: PSI Transaction Data Consorsbank PPCI

Kapitel: Inbetriebnahme des PSI Transaction Data

Produkt/Projekt: vwd portfolio manager

#### 6 Inbetriebnahme des PSI Transaction Data

In diesem Kapitel finden Sie ergänzend zu Handbuch und Online-Hilfe des Portfolio Sync Interface wichtige Informationen zur Inbetriebnahme des PSI Transaction Data Consorsbank PPCI.

#### 6.1 Datenabruf konfigurieren

Wählen Sie im Portfolio Sync Interface den Befehl BEARBEITEN, EINSTELLUNGEN. Um die bankspezifischen Einstellungen vorzunehmen, wählen Sie im erscheinenden Dialogfenster "Einstellungen" im Bereich "Bank" den Link "Consorsbank PPCI". Es erscheint der Bereich, in dem Sie individuelle Einstellungen für Ihr PSI Transaction Data Consorsbank PPCI vornehmen können. Für die allgemeinen Einstellungen nehmen Sie bitte das Handbuch zum Portfolio Sync Interface zu Hilfe. Die individuellen Einstellungen für den Abruf für PSI Transaction Data Consorsbank PPCI finden auf der Registerkarte "Abruf".

| Letzte Änderung: 09.01.2017 12:36:33 Benutzer: Demo |                                                                |  |  |  |  |
|-----------------------------------------------------|----------------------------------------------------------------|--|--|--|--|
| Abruf Import Abgleich Benach                        | hrichtigungen Vermögensaufteilung Inhaber-Zone                 |  |  |  |  |
| FTP-Konfiguration 1 +                               |                                                                |  |  |  |  |
| Aktiviert                                           |                                                                |  |  |  |  |
| Konfigurationsname:                                 | Konfiguration 1                                                |  |  |  |  |
| Arbeitspfad:                                        | D: \ProgramData\vwd\vwd portfolio manager\5\ocal\v Durchsuchen |  |  |  |  |
| Lokal-Pfad:                                         | D:\ProgramData\vwd\vwd portfolio manager\5\ocal\v Durchsuchen  |  |  |  |  |
| Import nach Abruf                                   |                                                                |  |  |  |  |
| Abgleich nach Abruf                                 |                                                                |  |  |  |  |
| Letzter Abruf:                                      | 30.12.1899 - Laufnummer: 0                                     |  |  |  |  |
| SFTP-Server:                                        | <u>194.150.81.132</u>                                          |  |  |  |  |
| Benutzername:                                       | wird von Bank mitgeteilt                                       |  |  |  |  |
| Passwort:                                           |                                                                |  |  |  |  |
| Port:                                               | 22                                                             |  |  |  |  |
| Remote-Pfad:                                        | /reports                                                       |  |  |  |  |
| Timeout:                                            | 30 Sekunden                                                    |  |  |  |  |
| RSA-Schlüssel:                                      | Laden                                                          |  |  |  |  |
|                                                     |                                                                |  |  |  |  |
|                                                     |                                                                |  |  |  |  |

Titel: PSI Transaction Data Consorsbank PPCI

Produkt/Projekt: vwd portfolio manager

Kapitel: Inbetriebnahme des PSI Transaction Data

Seite 11 von 15

Nehmen Sie hier Ihre SFTP-Konfiguration vor. Auf der Registerkarte haben Sie im Einzelnen z. B. folgende Konfigurationsmöglichkeiten:

| Element             | Beschreibung                                                                                                    |
|---------------------|----------------------------------------------------------------------------------------------------|
| Aktiviert           | <ul> <li>Aktivieren Sie dieses Kontrollkästchen, um die aktuelle Konfiguration beim Abrufen zu berücksichtigen.</li> <li>Haben Sie mehrere Konfigurationen angelegt, so können Sie diese einzeln aktivieren bzw. deaktivieren.</li> </ul>                                                                                                    |
| Konfigurationsname  | Geben Sie in dieses Eingabefeld die Bezeichnung der Konfiguration ein.<br>Diese Bezeichnung wird sowohl für die Vorblendung der Pfade verwendet, als auch im Protokoll<br>angezeigt.                                                                                                    |
| Arbeitspfad         | Legen Sie hier den Arbeitspfad für den Abruf fest.<br>Neben der manuellen Eingabe des Pfades können Sie über den Button "Durchsuchen" bequem<br>den gewünschten Pfad zum Ordner "Work" auswählen.<br>Im Ordner "Work" landen die abgerufenen Dateien von Ihrer Bank.                                                                                                |
| Lokal-Pfad          | Legen Sie hier den lokalen Pfad für den Abruf fest.<br>Neben der manuellen Eingabe des Pfades können Sie über den Button "Durchsuchen" bequem<br>den gewünschten Pfad zum Ordner "Local" auswählen.<br>In den Ordner "Local" werden die abgerufenen Dateien aus dem Ordner "Work" (s. o.) täglich als<br>Zip-Archive kopiert und können von hier importiert werden. |
| Import nach Abruf   | Aktivieren Sie dieses Kontrollkästchen, wenn Sie nach erfolgtem Abruf einen Import starten möchten.                                                                                                    |
| Abgleich nach Abruf | Aktivieren Sie dieses Kontrollkästchen, wenn Sie nach erfolgtem Abruf einen Abgleich starten möchten.                                                                                                    |
| Letzter Abruf       | Das Datum des letzten Abrufs.                                                                                                    |
|                     | Neben der manuellen Eingabe eines Datums können Sie auch über das kleine Pfeilsymbol rechts<br>im Eingabefeld den bekannten Kalender aufklappen, um ein Datum auszuwählen.                                                                                                    |
| Laufnummer          | Die Laufnummer des letzten Abrufs.                                                                                                    |
| SFTP-Server         | Geben Sie hier die IP-Adresse 194.150.81.132 für den SFTP-Server zum Abruf der Daten ein.                                                                                                    |
| Benutzername        | Geben Sie hier den Benutzernamen ein.<br>Der Benutzername beginnt mit "ppci" und wird von der Bank mitgeteilt.                                                                                                    |
| Passwort            | Ein Passwort ist nicht notwendig.                                                                                                    |
| Port                | Geben Sie hier den korrekten Port für den Abruf ein.<br>Standardeinstellung ist der Port 22.                                                                                                    |
| Remote-Pfad         | Geben Sie hier als Remote-Pfad "/reports" für den SFTP-Abruf ein.                                                                                                    |
| RSA-Schlüssel       | Wählen Sie den Button "Laden" und wählen Sie dann Ihre abgelegte Datei mit dem RSA-<br>Schlüssel aus.<br>Wie Sie einen gültigen individuellen RSA-Schlüssel generieren, erfahren Sie im folgenden Ab-<br>schnitt <i>Informationen zum RSA-Schlüssel</i> .                                                                                                    |

Ihre Einstellungen speichern Sie mit dem Button "Übernehmen".

#### 6.1.1 Informationen zum RSA-Schlüssel

Um den Datenabruf erfolgreich zu konfigurieren, muss ein gültiger RSA-Schlüssel geladen werden. In diesem Abschnitt erfahren Sie, wie Sie einen für das PSI Transaction Data Consorsbank PPCI passenden RSA-Schlüssel erzeugen.

#### 6.1.1.1 Neuen RSA-Schlüssel generieren

Gehen Sie wie folgt vor, um einen neuen RSA-Schlüssel zu generieren:

- 1. Installieren Sie ggf. zunächst wie in der von der Consorsbank erhaltenen Anleitung beschrieben das Programm "PuTTY Key Generator".
- 2. Starten Sie den PuTTY Key Generator.

PSI Transaction Data Consorsbank PPCI

Produkt/Projekt: vwd portfolio manager

Seite 12 von 15

Kapitel: Inbetriebnahme des PSI Transaction Data

Titel:

| le                         | Key                                                                               | Conversi                                                                   | ons                              | Help                |                  |      |                       |                                                  |     |
|----------------------------|-----------------------------------------------------------------------------------|----------------------------------------------------------------------------|----------------------------------|---------------------|------------------|------|-----------------------|--------------------------------------------------|-----|
| Ke                         | y                                                                                 |                                                                            |                                  |                     |                  |      |                       |                                                  |     |
| No                         | o key.                                                                            |                                                                            |                                  |                     |                  |      |                       |                                                  |     |
|                            |                                                                                   |                                                                            |                                  |                     |                  |      |                       |                                                  |     |
| Ac                         | tions                                                                             | a public /or                                                               | iveto                            |                     |                  |      |                       | Generate                                         | 1   |
| Ac<br>Ge                   | tions<br>enerate                                                                  | a public/pr                                                                | ivate l                          | key pair            |                  |      |                       | Generate                                         |     |
| Ac<br>Ge<br>Lo             | tions<br>enerate<br>ad an e                                                       | a public/pr                                                                | ivate l<br>ate ke                | cey pair<br>ay file |                  |      |                       | <u>G</u> enerate                                 |     |
| Ac<br>Ge<br>Lo<br>Sa       | tions<br>enerate<br>ad an e<br>ave the                                            | a public/pr<br>xisting priv<br>generated                                   | ivate l<br>ate ke<br>key         | cey pair<br>ay file |                  | Save | e pyblic key          | Generate                                         | key |
| Ac<br>Ge<br>Lo<br>Sa<br>Pa | tions<br>enerate<br>ad an e<br>ave the<br>rameter                                 | a public/pr<br>xisting priv<br>generated<br>s                              | ivate l<br>ate ke<br>key         | cey pair<br>y file  |                  | Save | a p <u>u</u> blic key | <u>G</u> enerate<br><u>L</u> oad<br>Save private | key |
| Ac<br>Ge<br>Lo<br>Sa<br>Ty | tions<br>enerate<br>ad an e<br>ave the<br>rameter<br>rpe of kr<br>) SSH- <u>1</u> | a public/pr<br>xisting priv<br>generated<br>s<br>s<br>ey to gener<br>(RSA) | ivate l<br>ate ke<br>key<br>ate: | cey pair<br>y file  | 55H-2 <u>R</u> 5 | Save | e pyblic key          | Generate<br>Load<br>Save private                 | key |

- 3. Wählen Sie im erscheinenden Dialogfenster "PuTTY Key Generator" als Schlüsseltyp "SSH-2 RSA" und dann den Button "Generate".
- 4. Wählen Sie nach Erzeugung des Keys im Hauptmenü des Dialogfensters "PuTTY Key Generator" den Befehl CONVERSIONS, EXPORT OPENSSH KEY und exportieren Sie so den Key im geeigneten Format.

| le Key (                                                                                  | Conversio                                      | ons Help                                                                                  |                                       |                                |   |  |
|-------------------------------------------------------------------------------------------|------------------------------------------------|-------------------------------------------------------------------------------------------|---------------------------------------|--------------------------------|---|--|
| Key                                                                                       | Imp                                            | ort key                                                                                   |                                       |                                |   |  |
| Public ke<br>ssh-rsa A<br>+4sM00 Expo<br>443rawG,<br>+mey5e3n9bLTRd3n<br>+lq8wdyScdSOzc9P |                                                | ort OpenSSH key                                                                           | vs file:                              | B:                             |   |  |
|                                                                                           |                                                | at sch com key                                                                            | BOLGOKLMds/1MPcv<br>bVa1uGci2MFoul Y0 | )LGOKLMds/1MPcwPESUu           |   |  |
|                                                                                           |                                                | nHVPTJm5lcrG6csHZPbGIYME1AdUBIEGIoTuaoX<br>98Mz/haX3dV+AphY/jGuTf5mSoxI57GXo8Qfxl/9lggU4L |                                       |                                |   |  |
| Key fingerpr                                                                              | int:                                           | ssh-rsa 4096 90:b8:85.fc                                                                  | 16:5d.fb:49:ed:da:06:9                | d:c7:3c:92:56                  |   |  |
| Key <u>c</u> omme                                                                         | nt:                                            | rsa-key-20150901                                                                          |                                       |                                |   |  |
| Key p <u>a</u> ssphrase:                                                                  |                                                |                                                                                           |                                       |                                |   |  |
| Actions                                                                                   | aprind <mark>a</mark> o.                       |                                                                                           |                                       |                                |   |  |
| Generate a                                                                                | public/priv                                    | vate key pair                                                                             |                                       | <u>G</u> enerate               |   |  |
|                                                                                           |                                                | te key file                                                                               | C                                     | <u>L</u> oad                   |   |  |
| Load an exi                                                                               | sting priva                                    |                                                                                           |                                       |                                |   |  |
| Load an exis<br>Save the ge                                                               | sting priva<br>enerated k                      | ey                                                                                        | Save p <u>u</u> blic key              | <u>Save private ke</u>         | у |  |
| Load an exis<br>Save the ge<br>Parameters                                                 | sting priva<br>enerated k                      | ey 🗌                                                                                      | Save p <u>u</u> blic key              | <u>S</u> ave private ke        | y |  |
| Load an exis<br>Save the ge<br>Parameters<br>Type of key<br>SSH-1 (f                      | sting priva<br>enerated k<br>to genera<br>RSA) | ey                                                                                        | Save public key                       | <u>S</u> ave private ke<br>DSA | у |  |

5. Wählen Sie dann in den Einstellungen Ihres Portfolio Sync Interface über den Button "Laden" diese Datei mit dem generierten RSA-Schlüssel aus und speichern Sie Ihre Einstellungen.

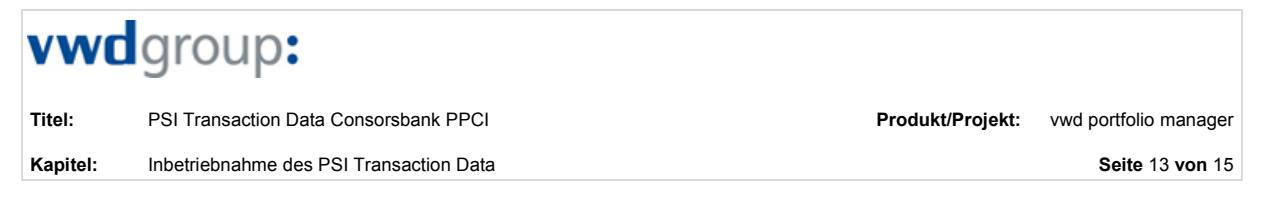

#### 6.1.1.2 Vorhandenen RSA-Schlüssel bearbeiten

Kann während der Konfiguration des Datenabrufs aus einer vorhandenen Datei kein gültiger RSA-Schlüssel geladen werden, dann erscheint folgende Meldung:

| - | P. Pri chillion I. and the data set of a                                                                                                    |  |  |  |  |  |
|---|----------------------------------------------------------------------------------------------------|--|--|--|--|--|
| 8 | Der RSA-Schlüssel konnte nicht geläden werden                                                                                                    |  |  |  |  |  |
|   | Die Datei "C: (private_key.ppk" enthält keinen gültigen RSA-Schlüssel.<br>Bitte überprüfen Sie die ausgewählte Datei. Gültige RSA-Schlüssel sind wie folgt formatiert |  |  |  |  |  |
|   | BEGIN RSA PRIVATE KEY                                                                                                    |  |  |  |  |  |
|   | Proc-Type: 4,ENCRYPTED<br>DEK-Info: DES-EDE3-CBC,00000000000000000000000000000000000                                                                                  |  |  |  |  |  |
|   |                                                                                                    |  |  |  |  |  |
|   |                                                                                                    |  |  |  |  |  |
|   | END RSA PRIVATE KEY                                                                                                    |  |  |  |  |  |
|   | OK                                                                                                    |  |  |  |  |  |

In diesem Fall müssen Sie Ihren RSA-Schlüssel über den PuTTY Key Generator bearbeiten. Gehen Sie dazu wie folgt vor:

1. Öffnen Sie den PuTTY Key Generator.

| le Key Conversi                             | ons Help                                                                                                    | Load private | key:             |               |                          |                 |                |     |
|---------------------------------------------|----------------------------------------------------------------------------------------------------|--------------|------------------|---------------|--------------------------|-----------------|----------------|-----|
| Key                                         |                                                                                                    |              | ≪ Daten → QC →   |               | <b>▼</b> \$ <del>1</del> | Search T-44     | 1823           |     |
| Public key for pasting                      | g into OpenSSH authorized_keys file:                                                                                                    | Organize -   | New folder       |               |                          |                 | 8== <b>- H</b> | 1 6 |
| +4sM001P5ekNaoB<br>443rawGvd8HDxW-          | ICTyczEAAAABJQAAAgEAInp60LGUKLMds/1MHcwPESUu<br>18ZmwQycplsp0YZCcJmqcwEmhVa1uGcj2MEouLYQet0LpteSGq9<br>SWVa0aFwo/NziOofi6iaWk1FaEC8QHAU/MRmN8iSu | Organize +   |                  | privatkey.txt |                          |                 | 03.10.2015 13: | 37  |
| +mey5e3n9bLTRd3<br>+lq8wdyScdSOzc9F         | mHNPTJm5lcrG6csHŹPbGlYMĚtlAdUBIEGloTuaoX<br><sup>9</sup> 98Mz/haX3dV+AphY/jGuTf5mSoxl57GXo8Qfxl/9lggU4L 👻                                        |              |                  | publickey.txt |                          |                 | 03.10.2015 13: | 37  |
| Key fingerprint:                            | ssh-rsa 4096 90:b8:85.fc:16:5d.fb:49:ed:da:06:9d:c7:3c:92:56                                                                                     |              |                  |               |                          |                 |                |     |
| Key <u>c</u> omment:                        | rsa-key-20150901                                                                                                    |              |                  |               |                          |                 |                |     |
| Key passphrase:                             |                                                                                                    |              |                  |               |                          |                 |                |     |
| C <u>o</u> nfirm passphrase:                |                                                                                                    |              |                  |               |                          |                 |                |     |
| Actions                                     |                                                                                                    |              |                  |               |                          |                 |                |     |
| Generate a public/pr                        | ivate key pair Generate                                                                                                    |              |                  |               |                          |                 |                |     |
| Load an existing priv                       | ate key file                                                                                                    |              |                  |               |                          |                 |                |     |
| Save the generated                          | key Save p <u>u</u> blic key <u>S</u> ave private key                                                                                            |              |                  |               |                          |                 |                |     |
| Parameters                                  |                                                                                                    |              | File name: priva | atkey.txt     | •                        | All Files (*.*) |                |     |
| Type of key to gener<br>SSH- <u>1</u> (RSA) | ate:                                                                                                    |              |                  |               |                          | Open            | Cano           | cel |
| Number of hits in a o                       | enerated key: 2048                                                                                                    |              |                  |               |                          |                 |                | _   |

- 2. Wählen Sie im erscheinenden Dialogfenster "PuTTY Key Generator" den Button "Load".
- 3. Wählen Sie im erscheinenden Dialogfenster "Load private key" die Datei mit Ihrem "private key" aus und dann den Button "Open".
- 4. Wählen Sie nun im Hauptmenü des Dialogfensters "PuTTY Key Generator" den Befehl CONVERSIONS, EX-PORT OPENSSH KEY und exportieren Sie so den Key im geeigneten Format.
- 5. Wählen Sie dann in den Einstellungen Ihres Portfolio Sync Interface über den Button "Laden" diese Datei mit dem generierten RSA-Schlüssel aus.

#### 6.2 Initialbefüllung

Die Consorsbank stellt initial eine vollständige Lieferung historischer Transaktionsdaten und Bestände zur Verfügung, mit der die komplette Transaktionshistorie eingespielt werden kann. Analog gilt das für Abgleichdaten.

Titel: PSI Transaction Data Consorsbank PPCI

Kapitel:

Ansprechpartner

Produkt/Projekt: vwd portfolio manager

Seite 14 von 15

## 7 Ansprechpartner

#### Customer Service vwd GmbH

| Anschrift: | vwd GmbH                     |
|------------|------------------------------|
|            | Mainzer Landstraße 178 - 190 |
|            | 60487 Frankfurt am Main      |
| E-Mail:    | service@vwd.com              |
| Telefon:   | +49 69 26095760              |
| Homepage:  | www.vwd.com                  |

Der Customer Service der vwd GmbH ist von Montag bis Freitag (außer an bundeseinheitlichen Feiertagen, Christi Himmelfahrt und Fronleichnam) in der Zeit von 7:30 Uhr bis 18:30 Uhr für Sie erreichbar.

#### Consorsbank

| Anschrift: | Consorsbank                         |
|------------|-------------------------------------|
|            | Kundenbetreuungsteam                |
| E-Mail:    | professionalpartners@consorsbank.de |
| Telefon:   | +49 911 3694800                     |

Titel: Kapitel:

Anhang: Vorbereitungsbogen

PSI Transaction Data Consorsbank PPCI

### 8 Anhang: Vorbereitungsbogen

Inhaber-, Konto- und Depotnummern werden 13-stellig geliefert und falls notwendig mit führenden Nullen auf 13 Stellen erweitert.

Technischer Anhang: Daten Consorsbank ppci\_20150228\_072523\_ppci0008\_daily\_transaktionen ppci\_20150228\_072523\_ppci0008\_depot ppci\_20150228\_072523\_ppci0008\_inhaber ppci\_20150228\_072523\_ppci0008\_vermittler ppci\_20150228\_072523\_ppci0008\_wertpapier ppci\_20150228\_072523\_ppci0008\_daily\_bestandsabgleich ppci\_20150228\_072523\_ppci0008\_konto

Dabei gilt: ppci = Schnittstelle 20150228 = Datum 072523 = Zeitstempel ppci0008 = VV-Kennung "Rest" = Identifikation des Files

Bei den Daten handelt es sich um Dateien im Format \*.csv mit Header.

vwd Vereinigte Wirtschaftsdienste GmbH

Mainzer Landstraße 178 – 190 60487 Frankfurt am Main Customer Service: +49 69 26095760 E-Mail: service@vwd.com www.vwd.com